2023年12月

Windows11 のノートパソコンをお使いのお客様へ

富士フイルム和光純薬株式会社 機器営業部

## パネルオープンパワーオン機能の無効設定方法について

Windows11のノートパソコンのパネルを開くと、システムが自動的に起動して電源が入る仕様となっています。 従来通りに、電源 ON によるパワーオンにしたい場合、このパネルオープンパワーオンの機能を無効にする必要があります。 下記に無効化の手順をご説明致します。

- ① 電源起動後すぐに表示されるメーカー名画面でF2キーを押します。(メーカーによって異なる場合があります)
- ② セットアップメニュー(BIOS)画面が表示されます。
- ③ [Power] をクイックします。
  (お使いの BIOS のバージョンによっては [電源管理] の左にあるプラス記号(+)をクリックします)
- ④ [Power on Lid Open]をクリックして、この機能を有効または無効に切り替えます。

| BIOS Se                                                          | tup:     |                                                                                                    | <b>m</b>                      |
|------------------------------------------------------------------|----------|----------------------------------------------------------------------------------------------------|-------------------------------|
| -                                                                |          | Power                                                                                                    | Q ∰                           |
| Advancest Intern<br>Detrap                                       | Passant. | Block Sleep                                                                                                    | *                             |
| 🗲 m : 🗲 m                                                        |          | Block Meep                                                                                                    |                               |
| Descence<br>Boost Configuration<br>Integrated Devices<br>Element |          | This option left you to block entering Sinep (SS) mode in the operating system. Note: When Block Sinep is enabled, the system world go to she disabled automatically, and the operating system power option will be black if it was set to Sinep (CS) or 8 | ep, Intel Napod Shart will be |
| Droping                                                          |          | Lid Switch                                                                                                    |                               |
|                                                                  |          | Englist Lid Switch                                                                                                    |                               |
| Security                                                         |          | The option allow to dealtin the list webly                                                                                                    |                               |
| System Maragement .                                              |          | Con                                                                                                    |                               |
| Magheriard<br>Frachasta Ballanian                                | 1        | Power On Lid Open                                                                                                    |                               |
| Vession                                                          | (        | When enabled, this setting at one the system to power up have the off-state whenever the fails operant. This system will power on when power on when power on the two systems and power on when power on the two systems are strategies.                   | ered siller by the AC adapter |
| Particimatica<br>System Luga                                     |          | Con                                                                                                    |                               |
|                                                                  |          | $\smile$                                                                                                    |                               |
|                                                                  |          | Intel Speed Shift Technology                                                                                                    |                               |
|                                                                  |          | Intel Speed Ehrlt Technology                                                                                                    |                               |
|                                                                  |          | The option is used to include disable transformed shift Technology support. Setting this option to anable allows the operating system to seter<br>performance externationally.                                                                             | the appropriate processor     |
|                                                                  |          | C on                                                                                                    |                               |
|                                                                  |          |                                                                                                    |                               |
| About                                                            |          | Land MARATE APPLY COMMERS                                                                                                    | 00                            |

- ⑤ [Apply] または [Apply Changes] をクリックして、 [OK] をクリックします。
- ⑥ [終了]をクリックすると、コンピューターが再起動します。